# RED T L REAL digital

-2-VEZETÉKES KAPUTELEFON RENDSZER Beltéri egység

VDT-17 Felhasználói kézikönyv

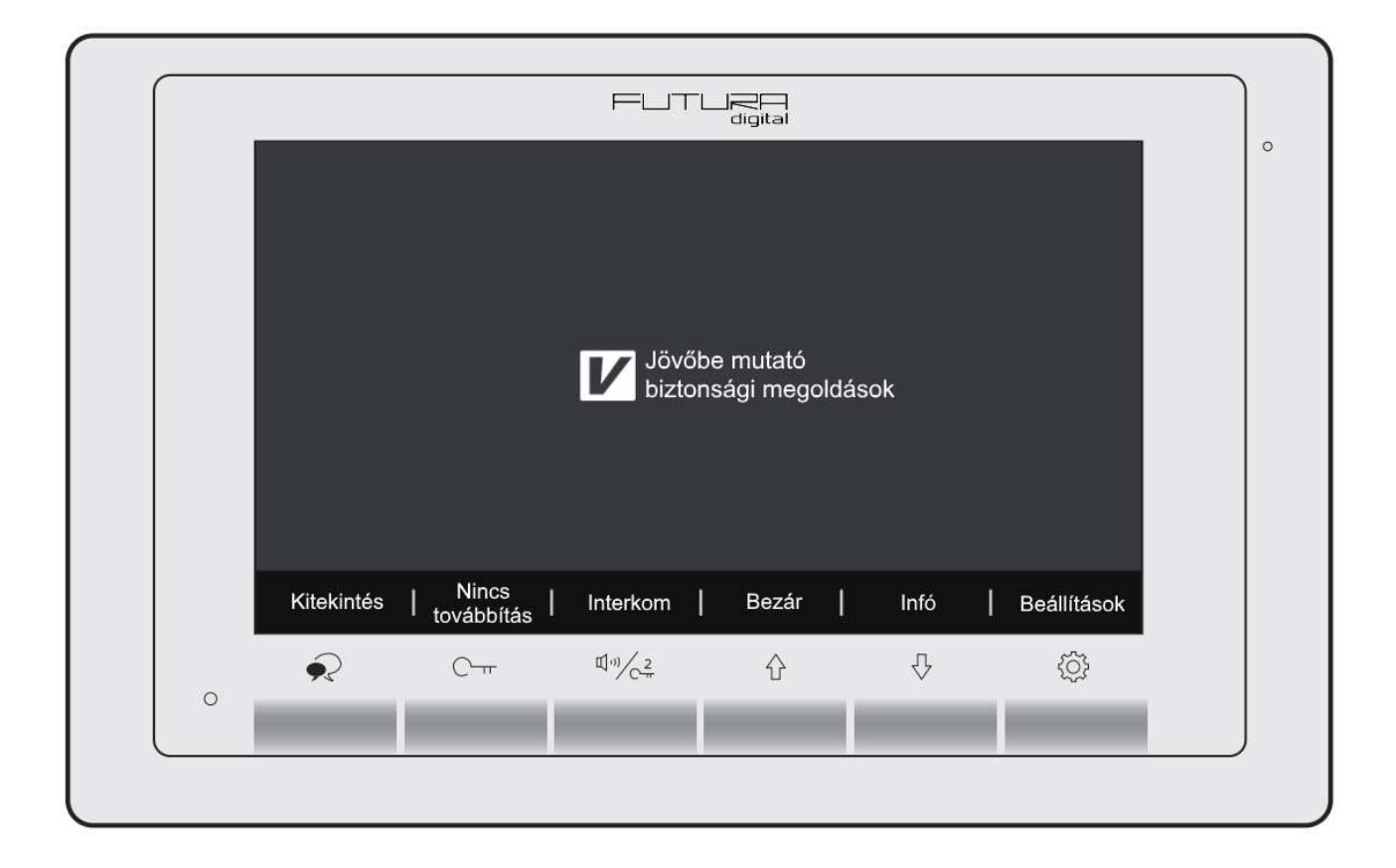

# Tartalomjegyzék

| 1. Felépítés és funkciók                       | 3   |
|------------------------------------------------|-----|
| 2. Műszaki adatok                              | 4   |
| 3. Monitor felszerelése                        | 4   |
| 4. Főmenü                                      | 4   |
| 4.1. Alap műveletek működése                   | 5   |
| 4.2. Interkom funkció                          | 5   |
| 4.3. Belső hívás funkció                       | 5   |
| 4.4. Hívástovábbítás funkció                   | 6   |
| 5. Beállítások                                 | 6   |
| 5.1. Csengőhangok beállítása                   | 7   |
| 5.2. Csengetési hangerő beállítása             | 7   |
| 5.3. Gyári beállítások visszaállítása          | 8   |
| 5.4. Átirányítási telefonszám beállítása       | 8   |
| 6. Telepítői menü                              | 9   |
| 6.1. Mellékmonitor beállítások                 | 9   |
| 6.2. Mellékmonitor képmegjelenítés             | 9   |
| 6.3. Dátum és idő formátum beállítás           | .10 |
| 6.4. Több kaputáblás mód engedélyezése         | .10 |
| 6.5. Több kamerás mód engedélyezése            | .10 |
| 7. Zárnyitás beállítások                       | .10 |
| 7.1. Zárnyitási mód beállítás                  | .10 |
| 7.2. Zárnyitási idő beállítás                  | .11 |
| 8. Beltéri címének beállítása DIP kapcsolókkal | .12 |
| Jegyzetek                                      | .13 |

# 1. Felépítés és funkciók

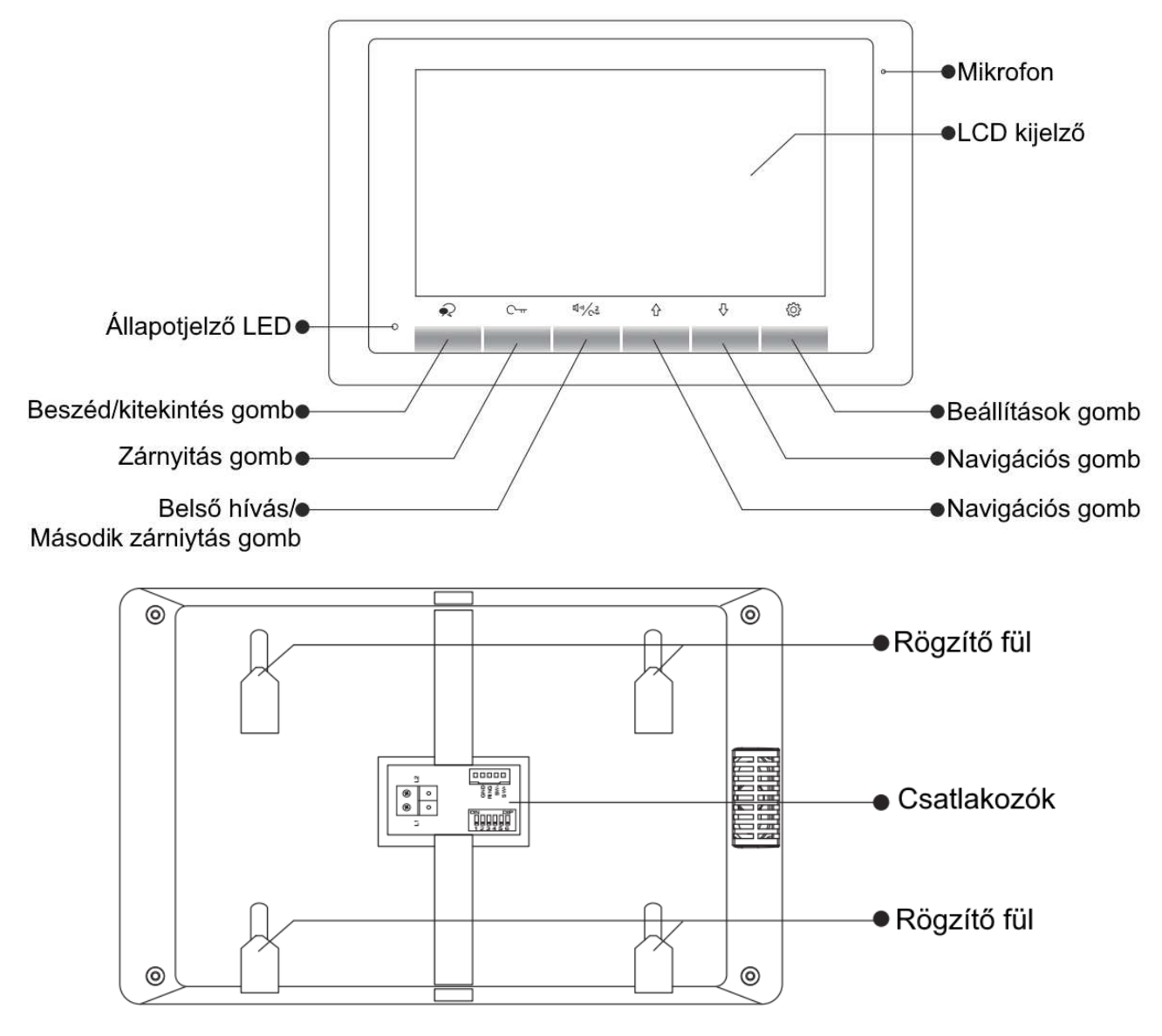

|        |                   | L1, L2:        | Polaritásfüggetlen BUS csatlakozó                                                          |
|--------|-------------------|----------------|--------------------------------------------------------------------------------------------|
|        |                   | SW+, SW-:      | Ajtó melletti csengő gomb<br>csatlakozó                                                    |
| 8 0    | GNE<br>RINC<br>SW | Ring, GND:     | Kiegészítő csengő csatlakozó                                                               |
| × •    |                   | NC:            | Nincs funkció                                                                              |
| L<br>L | 123456            | DIP kapcsolók: | Készülék címének beállítása<br>(DIP1~DIP5), Vonalvégi lezáró<br>ellenállás kapcsoló (DIP6) |

# 2. Műszaki adatok

Tápfeszültség:24 VdcTeljesítményfelvétel:6,6 mA készenléti állapotban, 240 mA működés közbenKijelző:7" színes TFT kijelzőVideó jel:1 Vp-p, 75 Ω, CCIR standardFelbontás:800 x 480 pixelVezetékezés:2 vezetékes polaritásfüggetlenMéretek:140(Ma) x 220(Szé) x 17,5(Mé) mm

### 3. Monitor felszerelése

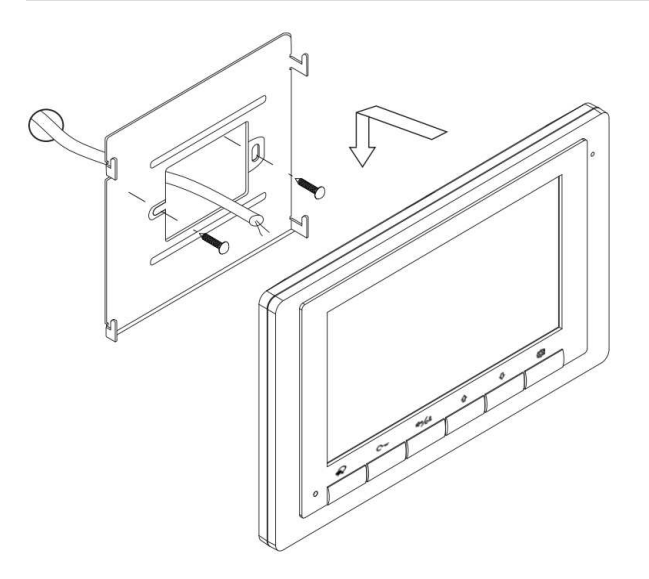

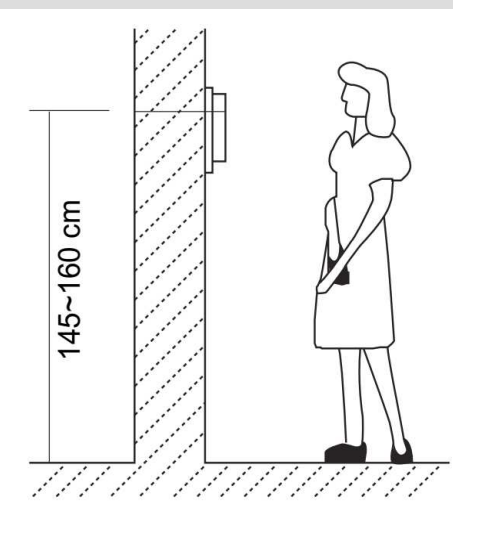

- 1. A készletben található csavarokkal rögzítse a rögzítőkeretet a kívánt magasságban a falhoz.
- 2. Csatlakoztassa a kábeleket, majd helyezze a monitort a rögzítőkeretre.

# 4. Főmenü

A főmenüből a készülék minden funkciója elérhető.

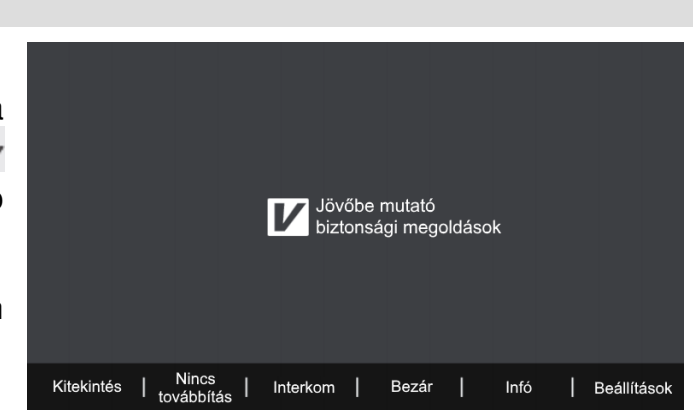

#### 4.1. Alap műveletek működése

- 1. A kaputábla hívógombjának megnyomásakor a monitor jelzi a bejövő hívást, a kijelzőn megjelenik a kaputábla képe.
- Érintse meg a Regional gombot a hívás fogadásához. A beszélgetés hossza maximum 90 másodperc. A kommunikáció befejezéséhez érintse meg a Regional gombot. Ha nincs válasz a hívásra a monitor 40 másodperc elteltével automatikusan készenléti állapotba kapcsol.
- 3. Beszélgetés közben érintse meg a Cm gombot az 1-es zárkimenet aktiválásához,

ha a rendszerben van második zár, akkor a gomb érintésével vezérelheti a 2-es zárkimenetet.

4. Készenléti állapotban érintse meg <sup>(C)</sup>(beállítások) vagy a <sup>(C)</sup>/<sub>(C)</sub>(navigációs gombokat) a főmenübe való belépéshez. Érintse meg a <sup>(C)</sup> gombot a kitekintéshez, ekkor a kiválasztott eszköz képe megjelenik a kijelzőn. A <sup>(C)</sup> gomb másodszori érintésével létrejön a hangkapcsolat, harmadik érintésre a készülék készenléti állapotba kapcsol.

#### 4.2. Interkom funkció

A főmenüben érintse meg az **Interkom** felirat alatt található gombot, ekkor megjelenik a címlista, ahol a 2/2 gombokkal kiválaszthatja a tárcsázni kívánt lakást.

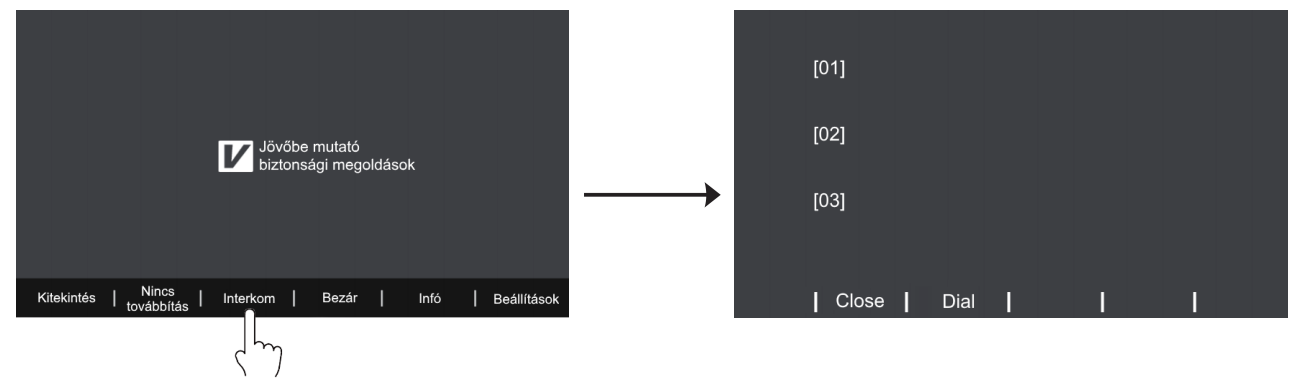

A **Dial** felirat alatt található gombbal indíthatja a hívást.

# 4.3. Belső hívás funkció

Készenléti állapotban érintse meg a gombot, az azonos címen lévő készülékek hívásához. Ekkor az összes ugyanazon a címen található készülék kicsörög, ha valamelyiken fogadják a hívást a többi készenléti állapotba kapcsol.

# 4.4. Hívástovábbítás funkció

A funkció csak akkor érhető el, ha a rendszer tartalmaz GSM vagy TPS telefonillesztőt. A főmenüben érintse meg a **Hívástovábbítás** menüpont alatt található gombot az üzemmód megváltoztatásához, összesen 3 működési mód közül választhat:

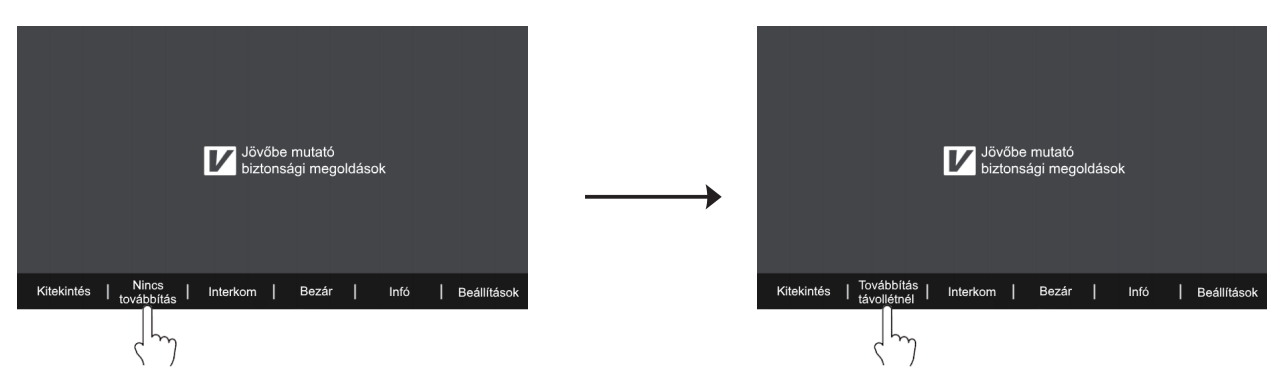

- Nincs továbbítás: ebben az állapotban a telefonillesztő nem aktív, a hívások nem lesznek átirányítva.
- Továbbítás távollétnél: kaputábláról érkező hívás esetén a készülék várakozik 30 másodpercet, ennyi idő van a hívás fogadására, mielőtt a telefonillesztő átirányítaná a hívást.
- Hívás és továbbítás: kaputábláról érkező hívások esetén a lakáskészülék kicsörög ezzel egyidejűleg a hívás továbbításra kerül az előre megadott telefonszámra. Ha a monitoron fogadja a hívást a telefonillesztő készenléti állapotba kapcsol.

#### 5. Beállítások

A főmenüben érintse meg a iggenbot, ekkor megjelenik a beállítások menü. Ebben a menüben hat üres fehér négyzet jelöli az egyes beállításokat, ezek közül egy kitöltött fehér

négyzet jelöli azt a beállítást, ahol éppen van a felhasználó. Valahányszor megérinti a combot, egy új beállítási lehetőség jelenik meg, ezek sorban a következők:

- csengőhang beállítása kaputábláról érkező hívások esetén
- · csengőhang interkom hívás esetén
- csengőhang ajtó melletti csengő esetén
- csengő hangerő
- gyári beállítások visszaállítása
- átirányítási telefonszám megadása

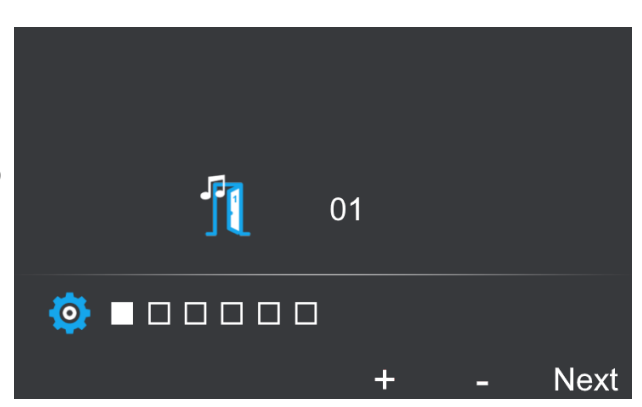

### 5.1. Csengőhangok beállítása

A főmenüben érintse meg a Og gombot, az első három beállítási lehetőség az egyes forrásokból érkező csengetések csengőhangjainak beállítását teszik lehetővé, ezek sorban a következők:

- csengőhang kaputábláról érkező hívások esetén
- · csengőhang interkom hívás esetén
- csengőhang ajtó melletti csengő esetén

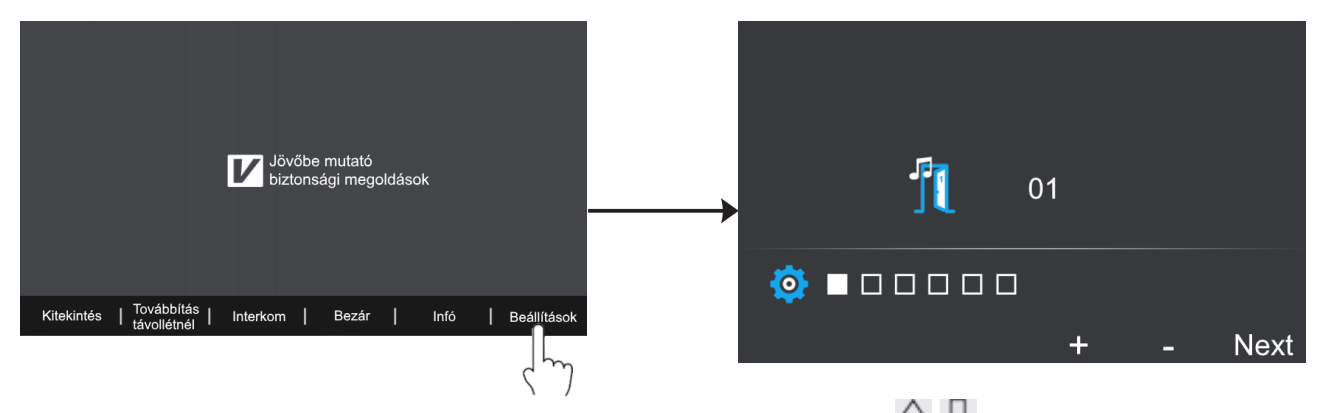

Minden esetben 12 csengőhang áll rendelkezésre, ezeket a 2/2 navigációs gombokkal választhatja ki. A megfelelő csengőhang kiválasztása után a **Next** felirat alatt található gomb érintésével mentheti a beállítást és léphet tovább a következő beállítási lehetőségre.

#### 5.2. Csengetési hangerő beállítása

A főmenüben érintse meg a iggi gombot a beállítások menübe való belépéshez, majd érintse meg háromszor a iggi gombot a csengetési hangerő beállításához.

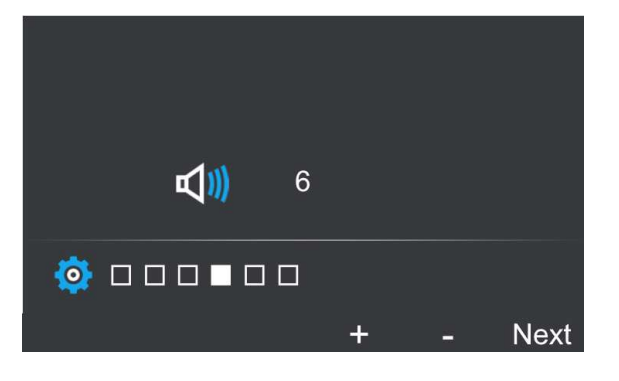

Az értéket a 🖓 🖓 navigációs gombokkal módosíthatja, a kívánt csengőhang kiválasztása után a **Next** felirat alatt található gomb érintésével mentheti a beállítást és léphet tovább a következő beállítási lehetőségre.

### 5.3. Gyári beállítások visszaállítása

A főmenüben érintse meg a gombot a beállítások menübe való belépéshez, majd érintse meg négyszer a gombot a gyári beállítások visszaállításához.

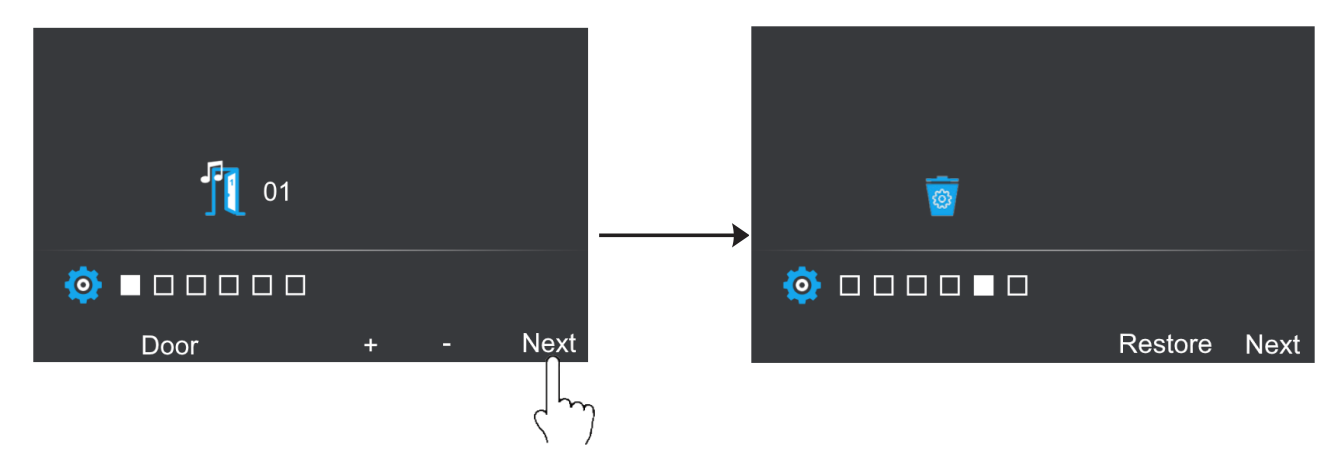

A gyári beállítások visszaállításához érintse meg a "Restrore" felirat alatt található gombot, **Next** felirat alatt található gomb érintésével léphet tovább a következő beállítási lehetőségre.

#### 5.4. Átirányítási telefonszám beállítása

A főmenüben érintse meg a 😳 gombot a beállítások menübe való belépéshez, majd érintse meg ötször a 😳 gombot az átirányítási telefonszám beállításához.

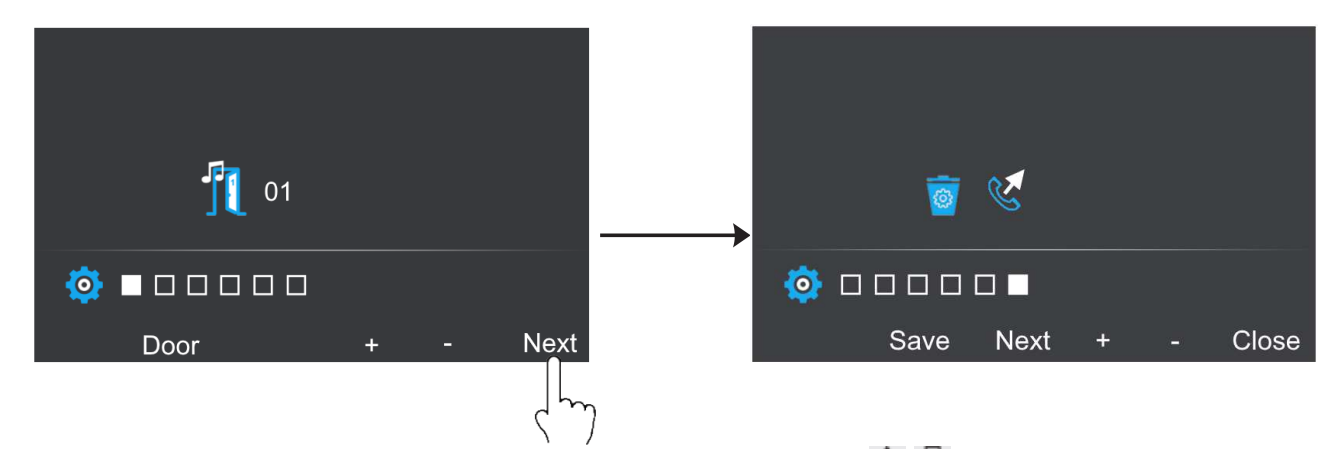

Az telefonszám egyes számjegyeinek értékét a 1777 navigációs gombokkal módosíthatja, a helyes számjegy kiválasztása után a **Next** felirat alatt található gomb érintésével léphet tovább a következő számjegyre, majd a **Save** felirat alatt található gombbal mentheti a telefonszámot. A **Close** gombbal léphet ki a beállítások menüből.

# 6. Telepítői menü

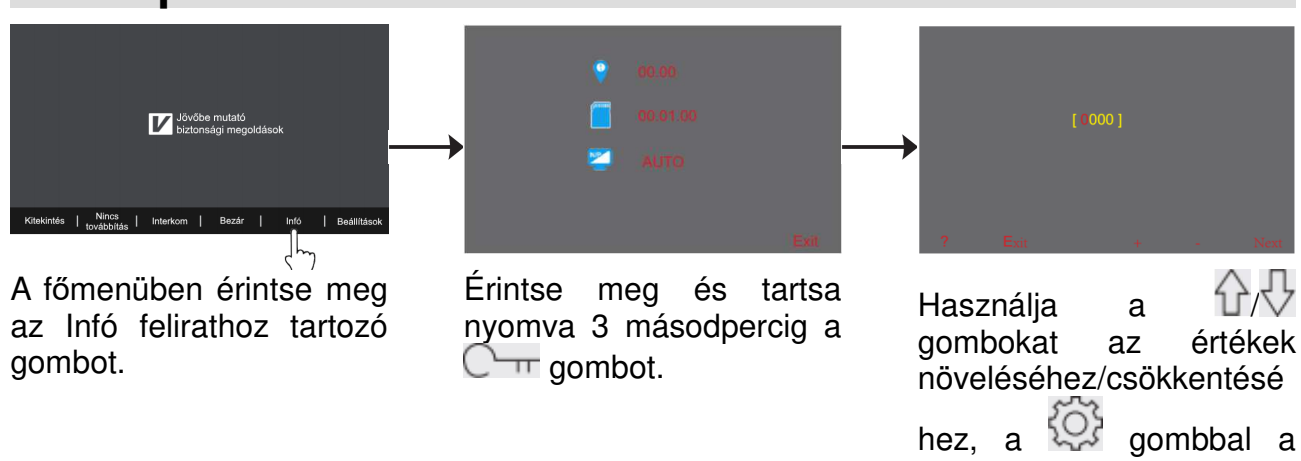

#### 6.1. Mellékmonitor beállítások

Egy rendszeren belül, egy címen összesen 4 készülék lehet, 1 darab főkészülék és 3 darab mellékkészülék. Főkészüléknek minden esetben lennie kell. A beállításhoz adja meg a következő kódokat:

| Kód  | Funkció             |
|------|---------------------|
| 8000 | Főkészülék          |
| 8001 | 1-es mellékkészülék |
| 8002 | 2-es mellékkészülék |
| 8003 | 3-as mellékkészülék |
|      |                     |

#### 6.2. Mellékmonitor képmegjelenítés

Gyári beállítás szerint kaputábláról érkező hívás esetén csak a főkészüléken jelenik meg a kép, a mellékmonitorok csak hangjelzést adnak. Ez a beállítás minden mellékmonitoron szabadon módosítható. A beállításhoz adja meg a következő kódokat:

| Kód          |   | Funk                        | ció                    |       |         |   |
|--------------|---|-----------------------------|------------------------|-------|---------|---|
| 8006         |   | Mellékmonitor ké<br>bekapcs | pmegjelenítés<br>olása |       |         |   |
| 8007         |   | Mellékmonitor ké<br>kikapcs | pmegjelenítés<br>olása |       |         |   |
| negjelenítés | а | megnövekedett               | áramfelvétel           | miatt | maximum | 3 |

következő értékre válthat.

A párhuzamos képmegjeleníté lakáskészüléken lehet aktív.

#### 6.3. Dátum és idő formátum beállítás

A rendszer két dátum és két idő formátumot tartalmaz. Ezeket a következő felhasználói kódokkal módosíthatja:

| Kód  | Funkció                      |
|------|------------------------------|
| 8008 | Dátum formátum: hónap/nap/év |
| 8009 | Dátum formátum: nap/hónap/év |
| 8012 | ldő formátum: 12 órás        |
| 8013 | ldő formátum: 24 órás        |

#### 6.4. Több kaputáblás mód engedélyezése

Amennyiben több kaputábla van csatlakoztatva a rendszerhez, az alábbi kódokkal adhatja meg, hogy hány kaputáblát kezeljen a rendszer (alapértelmezett egy kaputábla):

| Kód  | Funkció                    |
|------|----------------------------|
| 9101 | Egy kaputábla használata   |
| 9102 | Két kaputábla használata   |
| 9103 | Három kaputábla használata |
| 9104 | Négy kaputábla használata  |

A kód érvénybe lépése után indítsa újra a készüléket.

#### 6.5. Több kamerás mód engedélyezése

A rendszerhez CCTV kamerák vagy VDT-CAM típusú kamerák egyaránt csatlakoztathatóak SCU kameramodul segítségével. A rendszerhez csatlakoztatott bővítménykamerák számát az alábbi kódokkal lehet engedélyezni/letiltani:

| Kód       | Funkció                    |
|-----------|----------------------------|
| 9200      | Bővítménykamerák letiltása |
| 9201-9220 | Kamerák számának megadása  |

# 7. Zárnyitás beállítások

#### 7.1. Zárnyitási mód beállítás

Két különböző zárnyitási mód közül választhat:

- 1. Feszültségre nyit (normál működés), zárnyitási mód = 0 (alapértelmezett)
- 2. Feszültségelvételre nyit (fordított működés), zárnyitási mód = 1.

A beállításhoz szükséges felhasználói kódok:

Kód Funkció

| 8010 | Zárnyitási mód = 0, normál működés    |
|------|---------------------------------------|
| 8011 | Zárnyitási mód = 1, fordított működés |

#### 7.2. Zárnyitási idő beállítás

A zárnyitási idő bármikor módosítható a monitoron keresztül 1 és 9 másodperc között, ez a megfelelő felhasználói kód megadásával lehetséges 8021 és 8029 között, ahol 8021 jelenti az 1 másodpercet, 8029 pedig a 9 másodpercet.

#### Megjegyzés:

A zárnyitási időt a kaputábla tárolja, így elég csak egy monitoron elvégezni a beállítást. Társasházi rendszerek esetén ezt az értéket lakáskészülékről nem lehet módosítani.

# 8. Beltéri címének beállítása DIP kapcsolókkal

| ON | 1         |           |           |           |           |  |
|----|-----------|-----------|-----------|-----------|-----------|--|
|    | $\square$ | $\square$ | $\square$ | $\square$ | $\square$ |  |
|    |           |           |           |           |           |  |
| 1  | 2         | 3         | 4         | 5         | 6         |  |

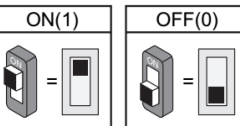

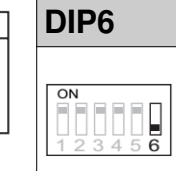

Beállítás
DIP6
E

A monitor nem a vonal végén található.
A monitor nem található.
A monitor nem található.
A monitor nem található.
A monitor nem található.
A monitor nem található.
A monitor nem található.
A monitor nem található.
A monitor nem található.
A monitor nem található.
A monitor nem található.
A monitor nem található.
A monitor nem található.
A monitor nem található.
A monitor nem található.
A monitor nem található.
A monitor nem található.
A monitor nem található.
A monitor nem található.
A monitor nem található.
A monitor nem található.
A monitor nem található.
A monitor nem található.
A monitor nem található.
A monitor nem található.
A monitor nem található.
A monitor nem található.
A monitor nem található.
A monitor nem található.
A monitor nem található.
A monitor nem található.
A monitor nem található.
A monitor nem található.
A monitor nem található.
A monitor nem található.
A monitor nem található.
A monitor nem található.
A monitor nem található.
A monitor nem található.
A monitor nem található.
A monitor nem található.
A monitor nem található.
A monitor nem található.
A monitor nem található.
A monitor nem található.
A monitor nem található.
A monitor nem található.
A monitor nem található.
A monitor nem található.
A monitor nem található.
A monitor nem található.
A moni

Beállítás A monitor a vonal végén található.

| Kapcsoló<br>állása | Felhasználói<br>kód | Kapcsoló<br>állása | Felhasználói<br>kód | Kapcsoló<br>állása | Felhasználói<br>kód |
|--------------------|---------------------|--------------------|---------------------|--------------------|---------------------|
| 0N<br>1 2 3 4 5 6  | Kód=0               | CN<br>1 2 3 4 5 6  | Kód=11              | ON<br>1 2 3 4 5 6  | Kód=22              |
| CN<br>1 2 3 4 5 6  | Kód=1               | ON<br>1 2 3 4 5 6  | Kód=12              | ON<br>1 2 3 4 5 6  | Kód=23              |
| CN<br>1 2 3 4 5 6  | Kód=2               | 0N<br>1 2 3 4 5 6  | Kód=13              | ON<br>1 2 3 4 5 6  | Kód=24              |
| CN<br>1 2 3 4 5 6  | Kód=3               | ON<br>1 2 3 4 5 6  | Kód=14              | ON<br>1 2 3 4 5 6  | Kód=25              |
| CN<br>1 2 3 4 5 6  | Kód=4               | ON<br>1 2 3 4 5 6  | Kód=15              | ON<br>1 2 3 4 5 6  | Kód=26              |
| CN<br>1 2 3 4 5 6  | Kód=5               | 0N<br>1 2 3 4 5 6  | Kód=16              | ON<br>1 2 3 4 5 6  | Kód=27              |
| CN<br>1 2 3 4 5 6  | Kód=6               | ON<br>1 2 3 4 5 6  | Kód=17              | ON<br>1 2 3 4 5 6  | Kód=28              |
| CN<br>1 2 3 4 5 6  | Kód=7               | ON<br>1 2 3 4 5 6  | Kód=18              | ON<br>1 2 3 4 5 6  | Kód=29              |
| CN<br>1 2 3 4 5 6  | Kód=8               | ON<br>1 2 3 4 5 6  | Kód=19              | ON<br>1 2 3 4 5 6  | Kód=30              |
| CN<br>1 2 3 4 5 6  | Kód=9               | ON<br>1 2 3 4 5 6  | Kód=20              | ON<br>123456       | Kód=31              |
| CN<br>1 2 3 4 5 6  | Kód=10              | ON<br>1 2 3 4 5 6  | Kód=21              |                    |                     |

# Jegyzetek

Az Ön márkakereskedője:

A dokumentáció az importáló szellemi tulajdona, ezért annak változtatása jogi következményeket vonhat maga után.

A fordításból, illetve a nyomdai kivitelezésből származó hibákért felelősséget nem vállalunk. A leírás és a termék változtatásának jogát a forgalmazó és a gyártó fenntartja.

Utolsó módosítás: 2017. január 19.